La Dirección General de Servicios Académicos, te informa que, puedes imprimir tu pase de entrada del 1º de febrero al 14 de marzo de 2023 Para la aplicación del Examen General para el Egreso de Licenciatura EGEL- Plus que se llevará acabo a partir 7 de marzo de 2023

| CENEVAL                                                                 |                                                                                                    |                                  |         |  |
|-------------------------------------------------------------------------|----------------------------------------------------------------------------------------------------|----------------------------------|---------|--|
|                                                                         |                                                                                                    | BIENVENIDOS AL REGISTRO EN LÍNEA |         |  |
|                                                                         |                                                                                                    | AVISO DE PRIVACIDAD              |         |  |
| zerlíficación que usted está realizando , Para mayor información acerca | del Interniento y de los demotros que puede hacen voler, valad puede acceder al aviso de privacidad completo <u>aqu</u> | INGRESE LOS SIGUIENTES DATOS:    |         |  |
| Instlución:                                                             | Universidiad Autónoma de Ciudad Juánez                                                                                  | ~                                |         |  |
| Matricula:                                                              | 12345                                                                                                    |                                  |         |  |
| Programa/Carriera:                                                      | BIOLOGIA - LICENCIATURA EN BIOLOGIA                                                                                     | ~                                |         |  |
| Campus Facultades Escuelas donde desea inscribirse:                     | UNIVERSIDAD AUTÓNOMA DE CILDAD JUÁREZ - CENTRO DE EVALUACIÓN ACADÉMICA                                                  | v                                |         |  |
| Una vez registrado, usted mismo podrá hacer ediciones a sus dato        | re hasta el fermino del periodo de registro. Para ello, unicamente debera ingresar los datos de esta pantalla.          |                                  |         |  |
|                                                                         |                                                                                                    | Aceptar                          | ACEPTAR |  |

Datos para ingresar al PASE DE ENTRADA

- 1. Universidad Autónoma de Ciudad Juarez
- 2. Matricula
- 3. Programa
- 4. Campus/facultad (sede de aplicación)
- 5. ACEPTAR
- 2. Ingresaras a la siguiente página

| i                         |                                                                                                    |  |  |
|---------------------------|----------------------------------------------------------------------------------------------------|--|--|
| La infor<br>protegi       | La información que estás a punto de enviar no está<br>protegida                                                              |  |  |
| Dado que s<br>personas po | Dado que se está utilizando una conexión no segura para enviar este formulario, otras<br>personas podrán ver tu información. |  |  |
| Enviar de t               | odas formas tratrás                                                                                                    |  |  |
|                           |                                                                                                    |  |  |
| Enviar de todas form      | as                                                                                                    |  |  |

Da click en ENVIAR DE TODAS FORMAS

3. Sale tu nombre y te solicita tu contraseña.

| CENEVAL                                                                                                    |                                                                                                    |             |
|----------------------------------------------------------------------------------------------------|----------------------------------------------------------------------------------------------------|-------------|
| Si el nombre que aparece a continuación no es el suyo, por favor, presione el bolón <b>"Regreser"</b> y verifique sus datos.                                                                                                    |                                                                                                    |             |
| Per favor, ingress su contrassenta : Nombre: MONTAREZ JARA AARON ANTONIO                                                                                                    |                                                                                                    |             |
| Contesente :<br>Si deledo su contesente anuda al Departamento de Inscripciones pero recuperor es contesente.                                                                                                    |                                                                                                    | Proven      |
| Av Ca                                                                                                    | mine al Desinto de los Levers 16. Cal. San Ángel. Acadán Ánano Chergán, C.P. (1900), Cludad de Méricos. Tel, pól) so to 11 00 LADA sin costo tot pol to 10 JADA sin costo tot pol to 10 JADA sin costo tot pol to 10 JADA sin costo tot pol tot 10 JADA sin costo tot pol tot 10 JADA sin costo tot pol tot 10 JADA sin costo tot pol tot 10 JADA sin costo tot pol tot 10 JADA sin costo tot pol tot 10 JADA sin costo tot pol tot 10 JADA sin costo tot pol tot 10 JADA sin costo tot pol tot 10 JADA sin costo tot 10 JADA sin costo tot pol tot 10 JADA sin costo tot pol tot 10 JADA sin costo tot pol tot 10 JADA sin costo tot 10 JADA sin costo tot 10 JADA sin costo tot 10 JADA sin costo tot 10 JADA sin costo tot 10 JADA sin                                                                                                    | rel v1.0.84 |
|                                                                                                    |                                                                                                    | 2           |
|                                                                                                    |                                                                                                    |             |
|                                                                                                    |                                                                                                    |             |
| ``                                                                                                    |                                                                                                    |             |
|                                                                                                    |                                                                                                    |             |
| ACEPTAR                                                                                                    |                                                                                                    |             |
|                                                                                                    |                                                                                                    |             |
|                                                                                                    |                                                                                                    |             |
|                                                                                                    |                                                                                                    |             |
|                                                                                                    | Registro en línea<br>EGEL con validación de programa 2021                                                                                                    |             |
| Nombre: MONTAREE JANA AAR                                                                                                    | IN STRUCCIONE 5                                                                                                    |             |
| Tegeteige Examine de Gereger Jaho -<br>Gereger Jaho -<br>Optiones : <u>Emproprie au vano de a</u>                                                                                                    | if grava in a Cannother (2004) 1921<br>In grava in a Cannother (2004) 1921<br>Ingeneral Cannot                                                                                                    | _           |
|                                                                                                    | An original and a second and the operation of the second second                                                                                                    |             |
| •                                                                                                    |                                                                                                    |             |
|                                                                                                    |                                                                                                    |             |
|                                                                                                    |                                                                                                    |             |
| Da click danda dica                                                                                                    |                                                                                                    |             |
|                                                                                                    | Recuperar pase de ingreso al examen                                                                                                    |             |
|                                                                                                    |                                                                                                    |             |
|                                                                                                    |                                                                                                    |             |
|                                                                                                    |                                                                                                    |             |
|                                                                                                    |                                                                                                    |             |
| → C Q & A No seguro   registroenlinea.coneval.edu.mv/Regist<br># Aplicaciones ⊗ Uconcenuum UAC  Physics - ⊗ Acceptado  ⊗ UAC                                                                                                    | rollinea/inforctura/passingresoCernado.php 🗣 Q, 🏚 🗓 i<br>D                                                                                                    |             |
|                                                                                                    | -D                                                                                                    |             |
|                                                                                                    | PASE DE INGRESO AL EXAMEN                                                                                                    |             |
| <ul> <li>Constraints to request a susceptive potential.</li> <li>Constraints represent a susceptive potential.</li> <li>Constraints represent a susceptive potential and some segnificity pot at bothom function (MR) is a volument end of the potential potential of the potential of the</li></ul> | speen is all heads of heads of the control of the control of the c      |             |
| control of King                                                                                                    |                                                                                                    |             |
| komma par anabolisten<br>Fragmani caracteraria<br>estistoste de prosesteraria<br>Kompa de acatante.                                                                                                    | Andre auferieren en ententitz zu des<br>Californis des Ententies d'Andre Californie Consta Consta Andre<br>Californi andre auferieren de California de California |             |
| landina<br>kalika y kupata an gan badita lagar a santana.                                                                                                    | per des provintes de la de la degene della<br>des della della della della della della della della della della della della della della della della della della<br>della della della della della della della della della della della della della della della della della della della<br>della della della della della della della della della della della della della della della della della della della                                                                                                     |             |
| la republica de las institución con maios (Mandel Statistica) de las estas contras a conference que fan acta requirantes.<br>Salte discurrentes de las de ganza de inspirante al mantenes.                                                                                                    |                                                                                                    |             |
|                                                                                                    |                                                                                                    |             |
|                                                                                                    | From data substitutes<br>(Impression and state) on segurity.)                                                                                                    |             |
|                                                                                                    | ALLE OF PRACECO<br>Is may always characterized and a to the advances of the second or a should unspect project<br>The termination of queries a between second or as                                                                                                    |             |
|                                                                                                    | United de alternation d'Instante<br>Información de California de California                                                                                                    | 1           |
|                                                                                                    | E man more may determine any determine in an over an entermine and particular bandwire determine any determine any d                                                                                                    |             |

Imprime tu PASE DE ENTRADA es un requisito obligatorio para la aplicación de tu examen.